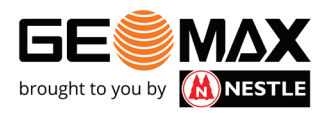

## **GIS-Abfrage**

| N 20     | 19-7-9- Joh1      |      |        |            |         | 11:05 |
|----------|-------------------|------|--------|------------|---------|-------|
| JOB      | VERMESSUNG        | ABST | ECKUNG | COGO       | AUTON   | IESS  |
|          | Job neu/öffnen    | >    | Pun    | kte/Mess   | ./Codes | >     |
|          | Koordinatensystem | >    | 🖉 Exte | erne Refe  | renzen  | >     |
| <u>*</u> | Import            | >    | < Exp  | ort & Teil | en      | >     |
| ×        | Job Dienstprogram | . >  | 🕌 X•Li | ve         |         | >     |
| CAD      | р 🚇 трѕ           |      |        | igen 🕕     | Beenden |       |
|          | 4                 | (    | c      | 0          |         |       |

1. Punkte/Mess./Codes

| Punkte/Mes | sungen/Codes |           | 11:05     |
|------------|--------------|-----------|-----------|
| PUNKTE     | MESSUNGEN    | REFERENZ  | CODES     |
| • - ф- вок |              |           | BOK       |
| •          |              |           | BUK       |
|            | RINNE<br>NNE |           | DACHRINNE |
| · FASAD    | E            |           | FASADE    |
| Vorg       | abe_ENG      | Codes: 11 |           |
| U          |              |           | $\oplus$  |
|            | 4            | 0 0       |           |

- 2. In den Reiter Codes wechseln.
  - Hier findet man die Optionen, neue Listen anzulegen oder zu laden. Mit 🕒 können neue Codes hinzugefügt werden.

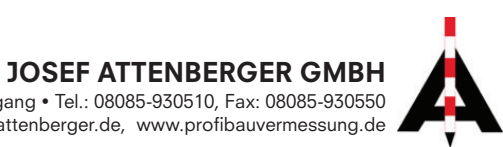

| 2             |         |         | <b>8 ♥ 2 ■</b> € | 11.06    |
|---------------|---------|---------|------------------|----------|
| 🔀 Neuer Code  |         |         | 11               | 1:06     |
| HAUPTDATEN    | LAYER   | & COLOR | SYMBOL           |          |
| Code          | LEITUNG |         |                  |          |
| Beschreibung  |         |         |                  |          |
| Leitungen     |         |         |                  |          |
| Zeichnungstyp | Linie   |         | ~                | <u>،</u> |
| GIS Feature   |         |         | >                |          |
|               |         |         |                  |          |
| Ð             |         | GIS     | $\oslash$        |          |
|               | ⊲       | 0       |                  |          |

3. Erstellen eines neuen Codes. Danach kann ein GIS Feature angehängt werden.

| SIS-Feature au | ıswähle         | n                                   |         | 11:06       |
|----------------|-----------------|-------------------------------------|---------|-------------|
|                |                 | < keine >                           |         |             |
|                | Keine           | e Daten verfügt<br>swahlmodus aktiv | bar.    |             |
| U              |                 |                                     | 🖍 Featu | ire Manager |
|                | $\triangleleft$ | 0                                   | 0       |             |

4. Hier wurden noch keine GIS-Features erstellt. Dazu muss der Feature Manager aktiviert werden. Mit 💿 können neue Daten eingeben werden. Name angeben und die Abfragen wieder mit 💽 hinzufügen.

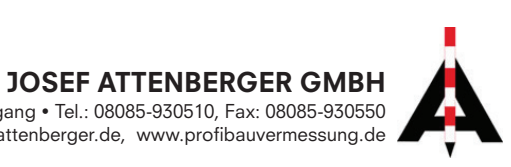

| Nouce Attribut      |           |            |             | <b># ▼ 0 ∎ 0</b> 110 |  |
|---------------------|-----------|------------|-------------|----------------------|--|
| Name                | Tiefe     |            |             |                      |  |
| Тур                 | Reale Zah | Reale Zahl |             |                      |  |
| Eingabeaufforderung | Tiefe     | Tiefe      |             |                      |  |
| Min. Wert           |           | 0.000      |             | >                    |  |
| Max. Wert           |           | 4.000      |             | >                    |  |
| Standardwert        |           |            |             | 1.500                |  |
| Liste               |           | Liste      | e editieren |                      |  |
| ų                   |           |            |             | $\oslash$            |  |
|                     | ۵ ۵       | 0          | 0           |                      |  |

5. Ein GIS-Feature kann mehrere Attributabfragen beinhalten. Hier im Beispiel wird eine Tiefe abgefragt.

| ₽                   |          |          |   | <b># ♥</b> 12 🛢 🚔 11.08 |  |  |
|---------------------|----------|----------|---|-------------------------|--|--|
| 🔀 Neues Attribut    |          |          |   | 11:08                   |  |  |
| Name                | Material | Material |   |                         |  |  |
| Тур                 | Text     | Text     |   |                         |  |  |
| Eingabeaufforderung | Material |          |   |                         |  |  |
| Standardwert        |          |          |   |                         |  |  |
| Liste               | PE       |          |   | ~                       |  |  |
| Feststehende Liste  |          |          |   | 0                       |  |  |
| Modue               | ∆ktiv    |          |   | ×                       |  |  |
| Q                   |          |          |   | $\oslash$               |  |  |
|                     | ⊲        | 0        | 0 |                         |  |  |

6. Bei diesem Beispiel wird eine Liste angegeben, die bei der Punktaufnahme abgerufen wird.

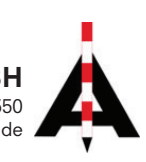

| Neues GIS-Fe   | Î     | 11:08     |  |           |   |
|----------------|-------|-----------|--|-----------|---|
| Name           | Leitu | ing       |  |           |   |
|                |       | Attribute |  |           |   |
| 0.5 Tiefe      |       |           |  |           | > |
| (ab) Material  |       |           |  |           | > |
| (ab) Kommentar |       |           |  |           | > |
|                |       |           |  |           |   |
| ÷              |       |           |  |           |   |
| G C            |       |           |  | $\oslash$ |   |
|                | Þ     | 0         |  |           |   |

7. Wenn das GIS-Feature erstellt wurde, sieht man die verschiedenen Attributabfragen.

| 8           |           |               |         | ¥ 🐨 E 🛢 🚔 11:10 |
|-------------|-----------|---------------|---------|-----------------|
| 🔀 GIS-Daten |           |               |         | 11:10           |
|             | L         | EITUNG        |         |                 |
| Tiefe       |           |               |         | 0.000           |
| Material    |           | PVC           |         | >               |
| Kommentar   |           |               |         |                 |
|             |           |               |         |                 |
|             |           |               |         |                 |
|             |           | _             |         | 0               |
| Ð           | Von Punkt | . <b>±</b> v₀ | n vorh. | $\otimes$       |
|             | Þ         | 0             |         |                 |

8. Nachdem ein Punkt mit dem CODE Leitung aufgemessen wurde, erscheint das Feld für das Attribut.

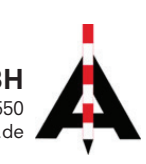